ドライバの更新

Windows XP

ドライバソフトがバージョンアップされた時に、最新のドライバを更新(入れ替え)する必要があります。 ここでは、ドライバの更新の仕方について説明します。

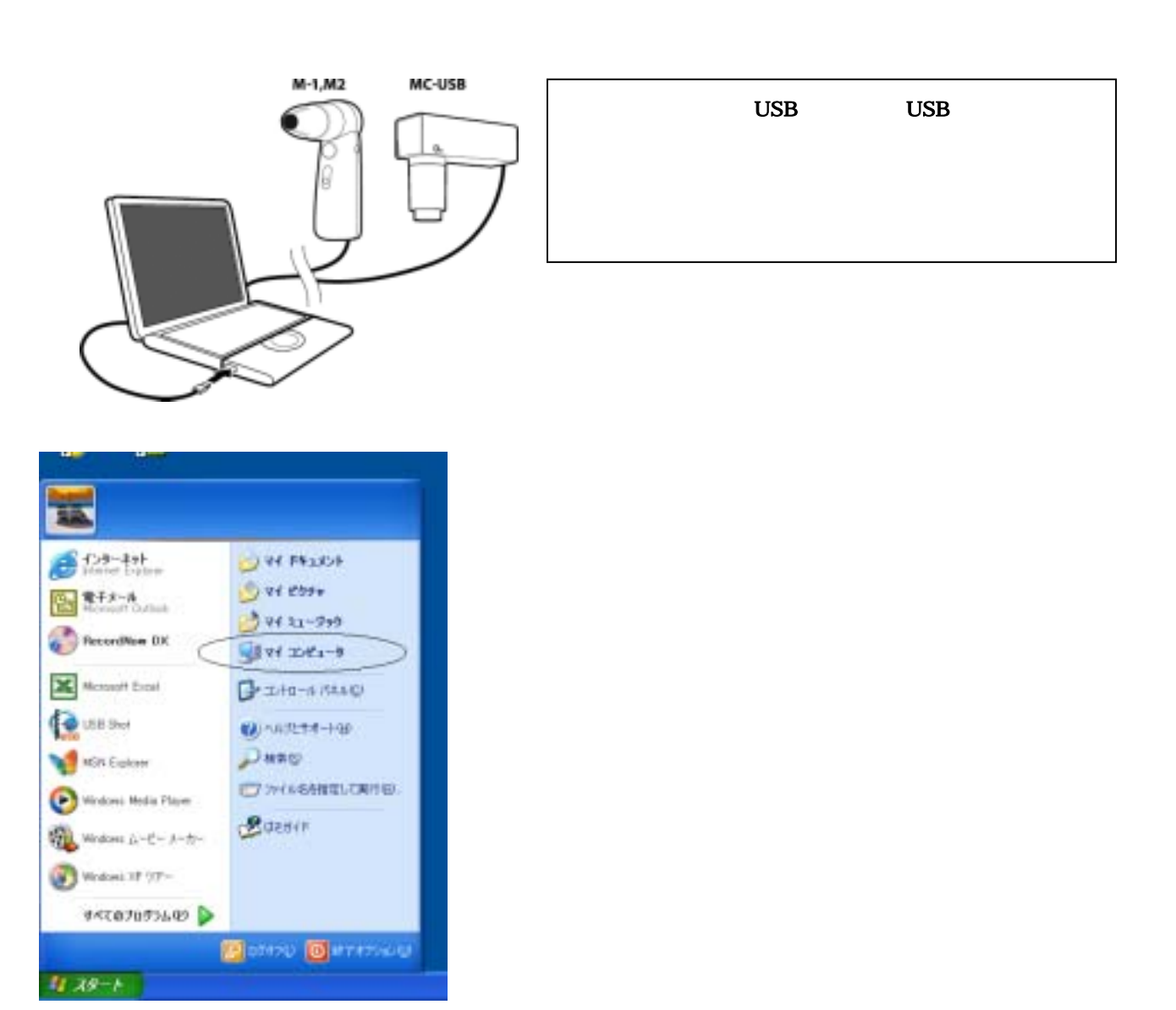

スタートボタンを押し、メニューの中からマイ コンピュータを選択します。

マイコンピュータをダブルクリックしますと,以下のウィンドウが表示されます。 ドライバファイルが入っている CD-ROM をPCに挿入し、USB Shot Ver1.31(E)をクリックします。 注)ここでは、ドライバファイルが CD-ROM に用意されているものとして説明しています。

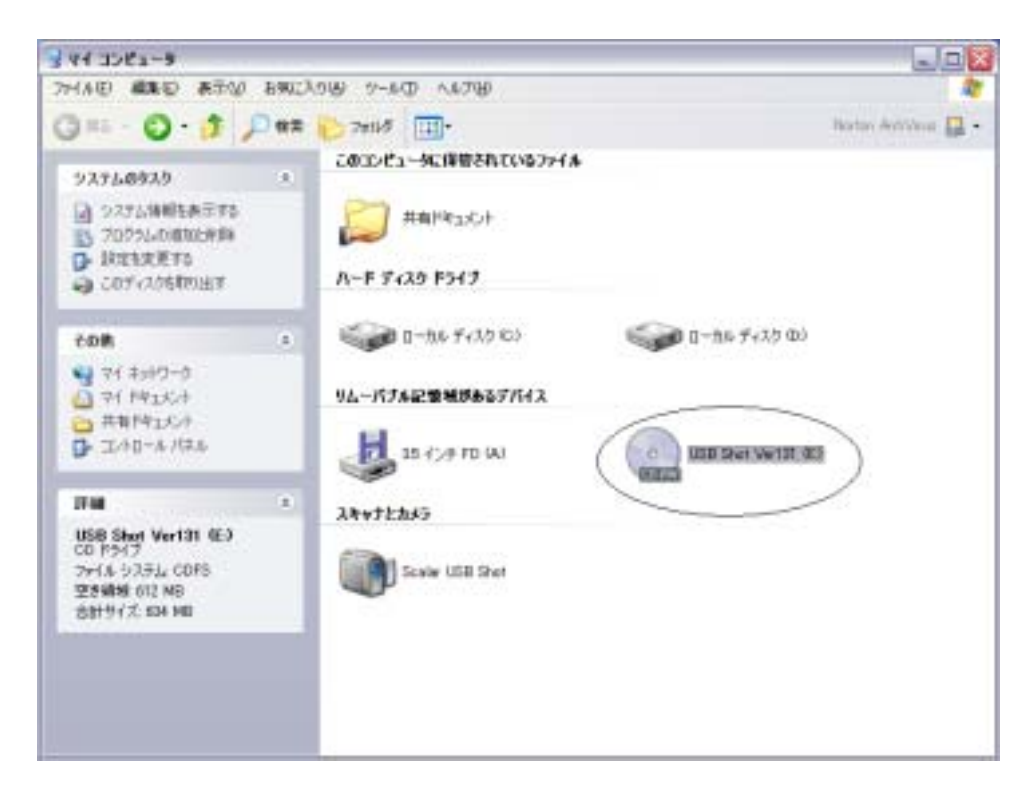

USB ShotVer1.31 フォルダーをクリックします。

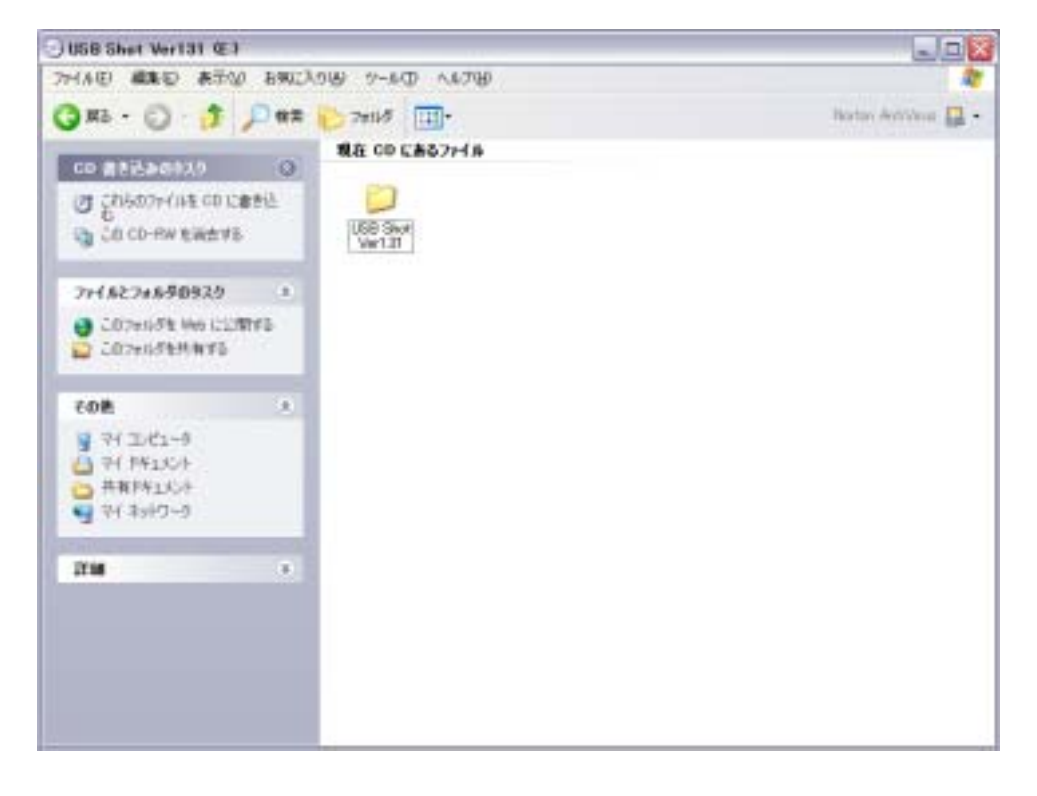

| USB Shet Ver1.3                                                                                                    |                                                                                                    |                     |
|----------------------------------------------------------------------------------------------------|----------------------------------------------------------------------------------------------------|---------------------|
| 274AB ###0 #                                                                                                    | RTW BRICHOUS V-NO NATH                                                                                       | 2                   |
| G #5 - 0                                                                                                    | 🕽 🔎 🗰 🌔 7#165 🔟-                                                                                             | Bartan Antibina 🔛 - |
| CD 2135-56930<br>CD 285009404<br>CD CD-RW EW                                                                                                    | <ul> <li>現在 CD にあるファイル</li> <li>CD に参き込</li> <li>(D) に参き込</li> <li>(Windows,E)</li> <li>Windows,J</li> </ul> |                     |
| 711.6274.6509                                                                                                    | 29 *                                                                                                    |                     |
| <ul> <li>Blattenden</li> <li>Cotende Hei</li> </ul>                                                                                                    | etas<br>Lezares                                                                                              |                     |
| 805                                                                                                    |                                                                                                    |                     |
| <ul> <li>○ 10日 9x7 1010</li> <li>○ 11日 9x7 1010</li> <li>○ 11 1110</li> <li>○ 11 1100</li> <li>○ 11 1100</li> <li>○ 11 1100</li></ul> | 1 1211                                                                                                    |                     |
| 27.66                                                                                                    |                                                                                                    |                     |
|                                                                                                    |                                                                                                    |                     |

Windows\_J フォルダを選択し、クリックします。

| ڬ Windows J                                                                                                    |                   |                    |          |                    |
|----------------------------------------------------------------------------------------------------|-------------------|--------------------|----------|--------------------|
| フィイル田 編集日 表示心 お知じ入                                                                                                    | BUCAN TO A-10 BIC |                    |          | 2                  |
| G #5 - 0 - 5 / P##                                                                                                    | 2#11/5            |                    |          | Notos Antileus 🔛 - |
| CO (1155-C53.0)     O     Ch507+(1年 C0 に参考込<br>を<br>C0 CD-RW を被曲する                                                                                                    | RA CO CAS7748     | USB Shot dombushup | tetoleve |                    |
| ファイルとフォルダロ9220         *           ジ 形したフォルダロ9220         *           ジ 形したフォルダロ9220         *           ジ 形したフォルダロ9220         *           ジ 形したフォルダロ9220         *           ジ ボレムマルメダロックション         *           ジ このファルメダモ Wei にご用する         *                                                                                                    |                   |                    |          |                    |
| その他     ・     ・     ・     ・     ・     ・     ・     ・     ・     ・     ・     ・     ・     ・     ・     ・     ・     ・     ・     ・     ・     ・     ・     ・     ・     ・     ・     ・     ・     ・     ・     ・     ・     ・     ・     ・     ・     ・     ・     ・     ・     ・     ・     ・     ・     ・     ・     ・     ・     ・     ・     ・     ・     ・     ・     ・     ・     ・     ・     ・     ・     ・     ・     ・     ・     ・     ・     ・     ・     ・     ・     ・     ・     ・     ・     ・     ・     ・     ・     ・     ・     ・     ・     ・     ・     ・     ・     ・     ・     ・     ・     ・     ・     ・     ・     ・     ・     ・     ・     ・     ・     ・     ・      ・     ・      ・     ・      ・      ・      ・      ・      ・      ・      ・      ・      ・      ・      ・      ・      ・      ・      ・      ・      ・      ・      ・      ・      ・      ・      ・      ・      ・      ・      ・      ・      ・      ・      ・      ・      ・      ・      ・      ・      ・      ・      ・      ・      ・      ・      ・      ・      ・      ・      ・      ・      ・      ・      ・      ・      ・      ・      ・      ・      ・      ・      ・      ・      ・      ・      ・      ・      ・      ・      ・      ・      ・      ・      ・      ・      ・      ・      ・      ・      ・      ・      ・      ・      ・      ・      ・      ・      ・      ・      ・      ・      ・      ・      ・      ・      ・      ・      ・      ・      ・      ・      ・      ・      ・      ・      ・      ・      ・      ・      ・      ・      ・      ・      ・      ・      ・      ・      ・      ・      ・      ・      ・      ・      ・      ・      ・      ・      ・     ・      ・      ・      ・      ・      ・      ・      ・      ・      ・      ・      ・      ・      ・      ・      ・      ・      ・      ・      ・      ・      ・      ・      ・      ・     ・      ・     ・     ・     ・     ・     ・     ・     ・     ・     ・     ・     ・     ・     ・     ・     ・     ・     ・     ・     ・     ・     ・     ・     ・     ・     ・     ・     ・     ・     ・     ・     ・     ・     ・     ・     ・     ・     ・     ・     ・     ・     ・     ・     ・     ・     ・     ・     ・     ・     ・     ・     ・     ・     ・     ・     ・ |                   |                    |          |                    |
| 25M •                                                                                                    |                   |                    |          |                    |

Driver フォルダを選択し、クリックします。

| 💭 De iver                                                                                             |                                           | Jak                 |
|----------------------------------------------------------------------------------------------------|-------------------------------------------|---------------------|
| 2014日 編集日 表示() 1902)                                                                                  | ባው የ~ቀው ላቀንው                              | 2                   |
| 3K5 - 0 - 1 / 0 ##                                                                                    | 1 7#1/5 III-                              | Norten Antichen 🔛 - |
| CO 21040610 (0)                                                                                       | 現在 00 にあるファイル                             |                     |
| ල් දර්ෂණා-(ශ්ෂ co රැක්ෂයි<br>ල් දර්ෂණා-(ශ්ෂ co රැක්ෂයි<br>ල් දර්ෂණා-(ශ්ෂ co රැක්ෂයි                   | Wite AXas: AVer TMKds div jvandt Divio Di | waCAM galoli        |
| フォイムとフォルダロサスク・         ・           ブ 形したマホルガを行われまする         ・           〇 このフォルグを Wei に立用する         ・ | acan Frank Frank Frank                    | an J.T.el           |
| 608 X                                                                                                 |                                           |                     |
| <ul> <li>Windows_J</li> <li>⇒ 1145_20-1</li> <li>⇒ 株和F4220-1</li> <li>⇒ 株和F420-1</li> </ul>           |                                           |                     |
| 2746 ×                                                                                                |                                           |                     |
|                                                                                                    |                                           |                     |
|                                                                                                    |                                           |                     |

Pcamrm というアプリケーションファイルがありますので、それをクリックし実行します。

| PCam Uninstallation                                | ×  |
|----------------------------------------------------|----|
| Please plug in the USB camera before Uninstallatio | n. |
| OK ++>セル                                           |    |

次に、上記メッセージが表示されますので、'OK'を押します。

| Query | $\overline{\mathbf{X}}$                                                |
|-------|------------------------------------------------------------------------|
| 2     | To complete the uninstallation process you must reboot.<br>Reboot now? |
|       |                                                                        |

次に、**'はい(Y)**'を押します。

この後、再起動動作となりますので、PCが立ちあがるまでそのまま待ちます。

新規でドライバをインストールする場合は、USB MicroScope をPCに接続した際に以下の画面が表示されます。ドライバ更新の場合は、再起動後に以下の画面が表示されます。

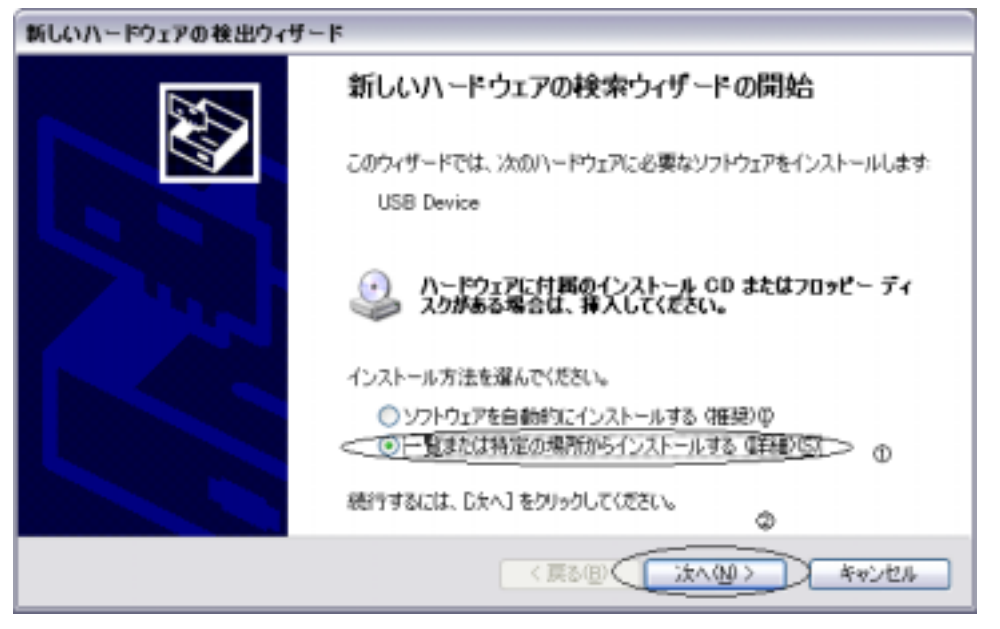

次にインストール方法を選択します。

上記画面表示された時はソフトウエアを自動的にインストールする(推奨)となっていますので、

ー**覧または特定の場所からインストールする(詳細)**( 部分)を選択し、次へ(N)ボタン( 部分)を押 します。

| 新しいハードウェアの検出ウィザード                                                                                                    |
|----------------------------------------------------------------------------------------------------|
| 検索とインストールのオブションを選んでください。                                                                                                    |
| <ul> <li>○ 次の境所で最適のドライバを検索する⑤)<br/>下のチェックボックスを使って、リムーバブル メディアやローカル パスから検索できます。検索された最適のドラ<br/>イバがインストールされます。</li> <li>ビリムーバブル メディア (フロッピー、 CD-ROM など) を検索(M)</li> <li>ビメの場所を含める(Q):</li> <li>E¥USB Shot Ver1.31¥Windows_J#Driver</li> <li>● 検索しな(いた、インストールするドライバを選択する(D)</li> </ul> |
| →戦からドライバを選択するには、このオブションを選びます。選択されたドライバは、ハードウェアに最適のもの<br>とは限りません。                                                                                                    |
| 〈 戻る(8) (次へ(50) > (ギャンセル                                                                                                    |

上記画面が表示されますので、参照ボタンを押します。

| フォルダの参照 ?                              | ×        |
|----------------------------------------|----------|
| ハードウェアのドライバを含むフォルダを選んでください。            |          |
|                                        |          |
| 🖃 💽 USB Shot Ver131 (E:) 🔼 🔺           |          |
| 🖃 🚞 USB Shot Ver1.31                   |          |
| 🖃 🛅 Windows_E                          |          |
| 🖃 🛅 Windows_J 📃                        |          |
| 🗁 Driver                               |          |
| 🕀 🛅 Manual                             |          |
| 🗀 USB Shot                             | 1        |
| 🔰 🗇 📇 共有ドジョマット 🚺 💌                     | 1        |
| サブ フォルダを表示するには、プラス (+) サインをクリックしてください。 |          |
| OK ++>\t2.1                            | )<br>.:: |

ドライバがある場所を指定します。この場合、CD-ROMの中のDriverフォルダを選択しています。

選択後、OK ボタンを押します。

| 新しいハードウェアの検出ウィザード                                                                                                    |
|----------------------------------------------------------------------------------------------------|
| 検索とインストールのオブションを選んでください。                                                                                                    |
| ○ 次の場所で最適のドライバを検索する(S)<br>下のチェックボックスを使って、リムーバブルメディアやローカル パスから検索できます。検索された最適のドラ<br>イバがインストールされます。                             |
| <ul> <li>✓リムーバブルメディア (フロッピー、CD-ROM など)を検索(M)</li> <li>✓)次の場所を含める(Q):</li> <li>E¥USB Shot Ver1.31¥Windows_J#Driver</li> </ul> |
| ○検索しないで、インストールするドライバを選択する①<br>一覧からドライバを選択するには、このオプションを選びます。選択されたドライバは、ハードウェアに最適のもの<br>とは限りません。                               |
| 〈 戻る(四) ( 次へ(1) > ) キャンセル                                                                                                    |

上記画面が表示されますので、次へ(N)ボタンを押します。

| <i>3</i> | Scalar USB | Shot    |       |                                               |
|----------|------------|---------|-------|-----------------------------------------------|
| 說明       |            | バージョン   | 製造元   | 境所                                            |
| Scalar   | USB Shot   | 40.0.17 | Divio | e#usb shot ver1.31%windows_)#driver%pcam2.inf |
| Scalar   | USB Shot   | 40017   | Divio | e¥usb shot ver131¥windows_e¥driver¥pcam2.inf  |
| <        |            |         |       |                                               |

上記表示がされたら、上図を参考に場所を e:¥usb shot ver1.31¥windows\_j¥driver¥…を選択し、

次へ(N)ボタンを押します。

| ハードウェ | アのインストール                                                                                                    |
|-------|----------------------------------------------------------------------------------------------------|
|       | このハードウェア:<br>Scalar USB Shot<br>を使用するためにインストールしようとしているソフトウェアは、Windows XP との<br>互換性を検証する Windows ロゴテストに合格していません。<br>(のテストが重要である理由)<br>インストールを続行した場合、システムの動作が損なわれたり、システム<br>が不安定になるなど、重大な障害を引き起こす要因となる可能性があり<br>ます。今すぐインストールを中断し、Windows ロゴテストに合格したソフ<br>トウェアが入手可能かどうか、ハードウェア ペンダーに確認されることを、<br>Microsoft は強くお勧めします。 |
|       | 続行(2) ノインストールの停止(3)                                                                                                    |

上記メッセージが表示されますので、**続行(C)**ボタンを押します。

ボタンを押しますと、ドライバのインストールが開始されます。

## インストール実行時画面

| 新しいハードウェアの検出ウィザード |                                         |  |  |  |
|-------------------|-----------------------------------------|--|--|--|
| ソフトウェアをイ          | (ンストールしています。お待ちください                     |  |  |  |
| <b>3</b>          | Scalar USB Shot                         |  |  |  |
|                   | ۵ ۴                                     |  |  |  |
|                   | ksuser.dll<br>コピー先: C:WAINDOWS¥System32 |  |  |  |
|                   | 〈葉る旧〉 次へ知 ちゃンセル                         |  |  |  |

| 新しいハードウェアの検出ウィザー | - k                           |
|------------------|-------------------------------|
|                  | 新しいハードウェアの検索ウィザードの完了          |
|                  | 次のハードウェアのソフトウェアのインストールが完了しました |
|                  | Scalar USB Shot               |
|                  |                               |
|                  |                               |
|                  |                               |
|                  |                               |
|                  | [完了]をクリックするとウィザードを開じます。       |
|                  | 〈 戻る(日) (充了) キャンセル            |

インストールが完了しますと、上記画面が表示されますので**完了**ボタンを押します。 以上でドライバのインストールは完了となります。